# <u>Změny v AdmWin ve verzi 2.71 od 2.70</u>

Neprovádí se žádný update. Zálohy jsou kompatibilní s verzí 2.70, 2.66.

Pokud se přechází z verze nižší 2.66, je nutné před instalací nové verze provést zálohování - provede se update do verze 2.66!!!

## 1. Adresář firem

Do seznamu funkcí, ke kterým mohou mít uživatelé omezen přístup, doplněny body "Adresář firem - nákup" a "Adresář firem - prodej". Tyto body kontrolují oprávnění uživatele k zobrazení nákupů a prodejů firmy aktuálně nastavené v seznamu a stejně tak spuštění stejnojmenných výpisů nad adresářem firem.

## 2. Zakázky

Do nástrojové lišty nad seznamem zakázek doplněna barevná paleta pro uživatelské rozlišování zakázek podle druhu nebo stavu rozpracovanosti. Zvolenou barvou se vybarví pozadí celého řádku. Proto volte světlé barvy, aby na nich bylo černé písmo viditelné.

Při uzavření zakázky je automaticky tato barva zrušena a nahrazena barvou pro ukončené - uzavřené zakázky.

## 3. Zásoby

#### 3.1 Zobrazení skladových pohybů

V zadávacím okně pro zobrazení skladových pohybů konkrétní skladové karty doplněno zaškrtávací pole: "vyloučit storna" – při zaškrtnutí budou z přehledu skladových pohybů vyloučeny stornované (původní záznam i stornovací).

#### 3.2 Prodejky

3.2.1 V přehledu prodejek doplněn sloupec s číslem pokladny, pod kterým byla prodejka zapsána (na prodejku doplněné z nastavení prodejek v okamžiku zaevidování prodejky), ve funkci "Výběr" doplněna možnost výběru na toto číslo pokladny.

Do volby v menu pod "Zvlášťní" doplněna funkce "Součet výběru" a tomu odpovídající tlačítko "Suma" do nástrojové lišty. Po této volbě se zobrazí součet hodnoty (tržba) ze všech prodejek v nastaveném výběru (filtru) a z toho hodnota DPH.

3.2.2 V nastavení prodejek doplněn údaj: "Označení provozu - střediska" – textové označení provozovny - střediska, které si přejete mít na prodejce vytištěné. Je-li zde vyplněné, pak se v záhlaví prodejky vytiskne další řádek s označením "Provoz:" a za ním zde zadaný text.

#### 3.3 Výpisy

Pro volbu výpisu "Analýzy prodejnosti" doplněno tlačítko "Výstup do tabulky pro Excel" – zobrazí tatáž data jako na výpise v přehledné tabulce s možností přetřídění dle zvolených sloupců nebo exportovat do MS Excel pro další rozbory. Upozornění. Při větším objemu dat (řádově nad tisíce skladových karet) je toto zobrazení dost pomalé.

#### 4. Tisk QR Faktura a QR Platba + Faktura na vydaných fakturách

V nastavení pro tisk faktur a zvlášť pro tisk zálohových faktur v oblasti "QR kód" doplněno zaškrtávací pole: "QR Platba + faktura, jinak jen QR Platba" – při zaškrtnutí bude na vydané faktuře tištěn do umístění zvoleného rozevíracím seznamem nad tímto polem QR kód v dohodnutém formátu pro QR Platba + Faktura. Při

nezaškrtnutí jen QR kód pro platbu (obsahuje jen údaje pro platbu faktury). QR kód QR Platba + F obsahuje údaje pro platbu a hlavní základní data faktury (bez položek) dle dohodnutého formátu QR Faktura. Pokud je faktura dobropisem nebo vyúčtováním zaplacené zálohy bez

doplatku/přeplatku, QR neobsahuje údaje pro platbu a je jen ve formátu QR Faktura. Jelikož tento QR kód obsahuje hodně dat, zabírá větší prostor v tisku faktury. Volte vhodně jeho umístění s ohledem na běžně používaný počet řádků na faktuře. Volba tisku QR kódu v záhlaví je postačující pro QR platbu, ale pro QR fakturu již nemusí být vždy postačující a některé čtečky mohou mít problém jej přečíst. Ostatní umístění tohoto kódu jej tisknou ve větším formátu, ale zase uberou na možnosti uvedení většího počtu řádků na faktuře - vyvolají tisk na další stránky, kde pak může být vytištěn jen tento kód a doklad se tak stává poněkud nepřehledným.

#### 5. Zálohování a přenosy dat

Nastavení EET je součástí zálohy, ale již nikoliv přenosu.